# How to... Evaluate the request for information response

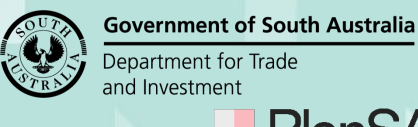

Plan

Version 1.2

## Background

The applicant contact has 60 business days to respond to the request for information (RFI). On submitting the response the relevant authority receives an email advising the applications contact has responded and proceeds to evaluate the response to determine whether the further information requested has been provided.

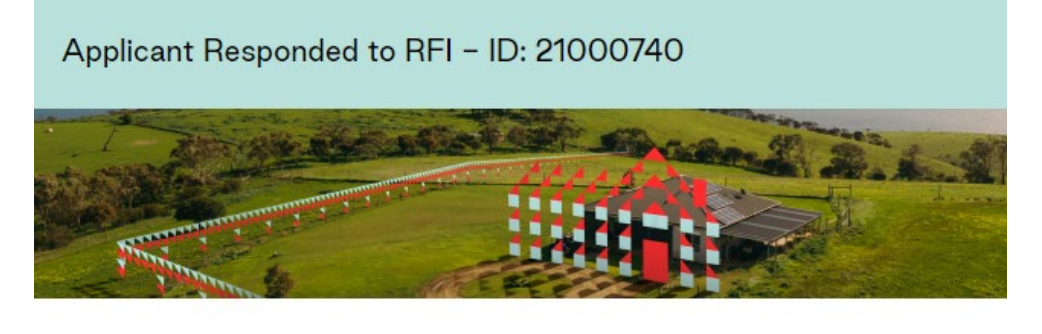

The applicant has responded to the RFI with documents.

View the documents section of the Development Application.

### Stop and re-start of the assessment clock – RFI completed

When the applicant responds to the request within For Your Action the clock is greyed out and shows no number (i.e. the clock looks stopped) this will continue to display in this way until the response is marked as having addressed 'all 'of the RFI.

If the 'Evaluate RFI Response' is marked as completed (i.e. Yes all information provide), then the clock deducts the days taken between receiving the information and indicating the RFI has been fully satisfied.

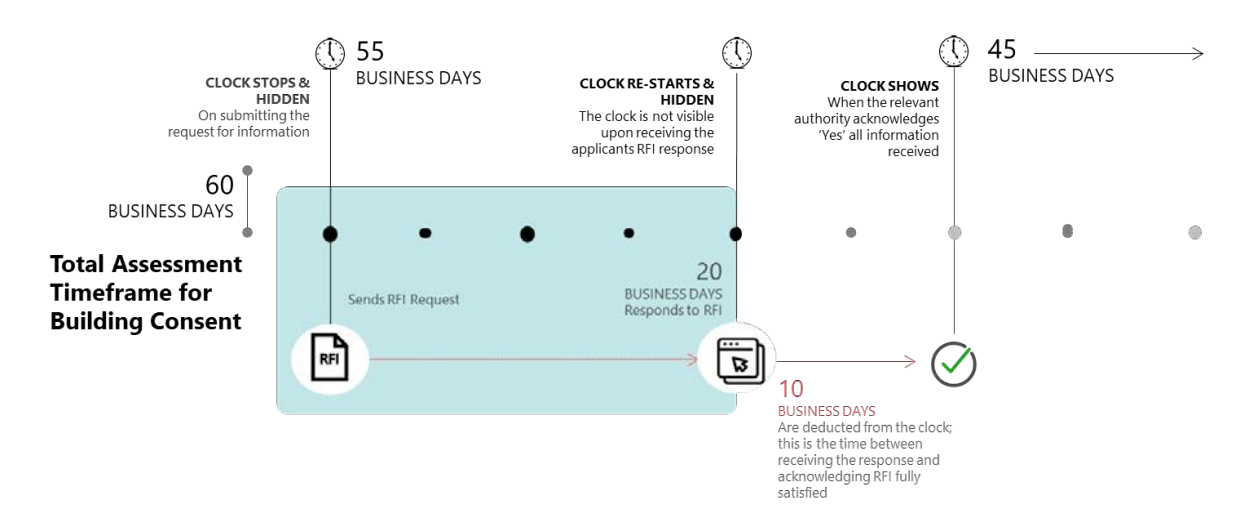

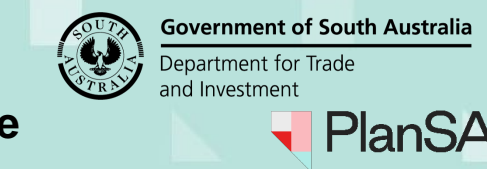

Version 1.2

## Stop and re-start of the assessment clock – RFI incomplete

When you determine the RFI is incomplete (i.e. No not all information provided) the clock will remain stopped until the applicant submits the remaining information.

On receiving 'all' of the requested information from the applicant, then mark the RFI as completed (i.e. Yes all information provide) and the clock will only deduct the days taken between receiving the subsequent information request and indicating the RFI has been fully satisfied.

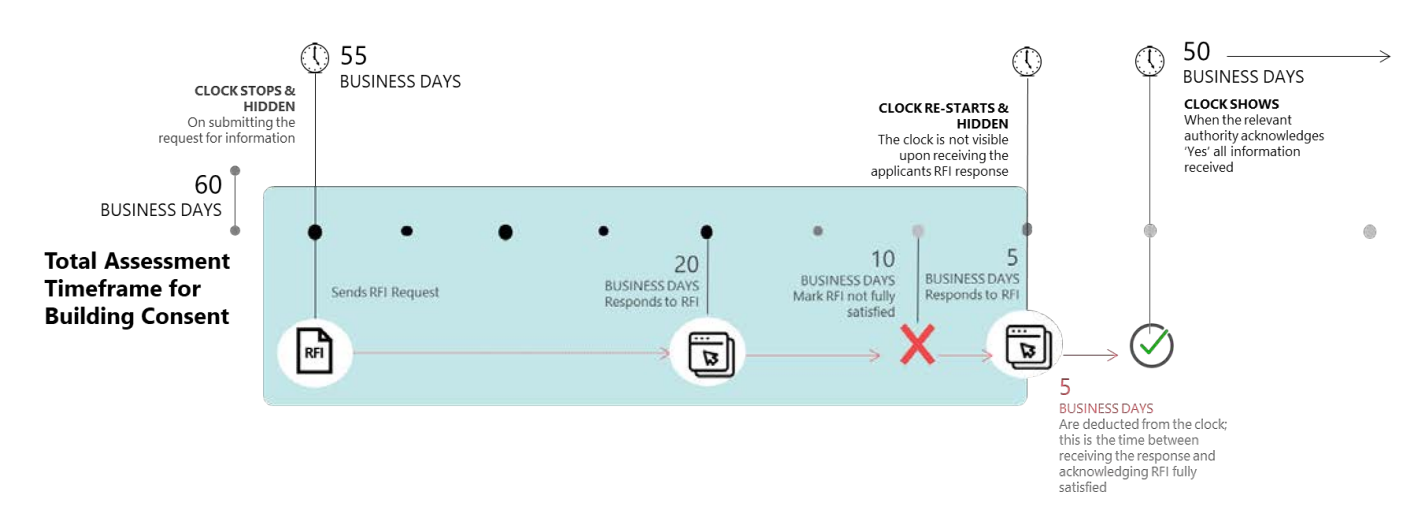

# **Included instructions**

- Open the development application consent
- <u>Review the applicant's response</u>
- Evaluate the response documentation

# **Related Instructions**

Available from the PlanSA Support Library – <u>Request, Upload and Generate</u> <u>Documents</u> page.

- How to Request for additional information during assessment
- How to Provide requested further information during assessment

# Before you begin

Log in to the ePlanning system and the Assessments dashboard is showing.

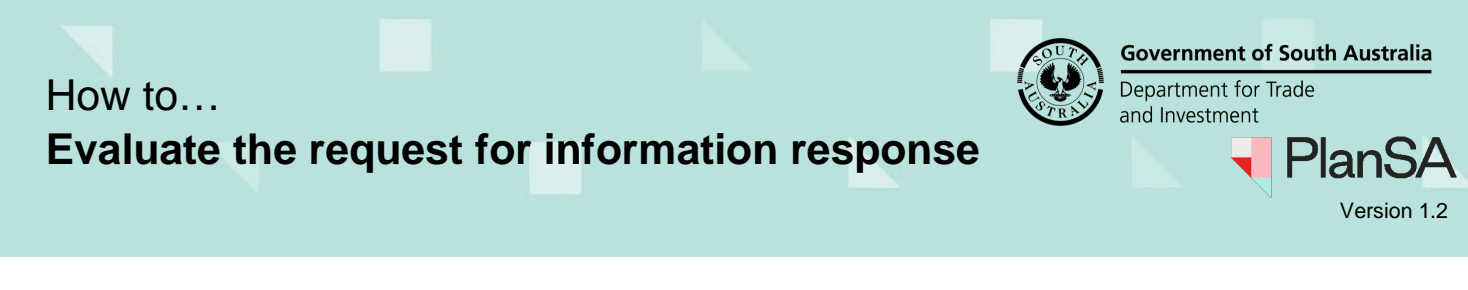

### Open the development application consent

- 1. Search for the application by **ID** number.
- 2. Remove the Assigned to me only (as required).
- 3. Click on the application (not the ID) to view the status details.

| FOR YOUR AC  | TION (735) ASSESSMEN     | IT IN PROGRESS (1040) | WAITING (316)                  | UPCOMING (221)   | COMPLETED (998) | BUILDING NOTIFICATIONS (10) | 5) RE-INSPECT | ION NOTIFICATIONS  | 5 (0)    | Help for this section |
|--------------|--------------------------|-----------------------|--------------------------------|------------------|-----------------|-----------------------------|---------------|--------------------|----------|-----------------------|
| Assigned to  | r: "22000698"<br>me only |                       |                                |                  |                 |                             |               |                    |          |                       |
| ID Į         | Owner                    | Location              |                                | Nature of        | Development     | Releva                      | nt Authority  | Lodged             | Status   | Days                  |
| 22000698     | T Applicant              | 76 SOUTH TCE A        | DELAIDE SA 5000                | New Housi        | ng              | City of                     | Adelaide      | 22 Jun<br>2022     | Lodged   |                       |
| STATUS DETAI | CONTACTS SUMM            | ARY                   | Application<br>Planning conser | n 22000698<br>nt |                 |                             | Assess        | ment in progress   |          | 2                     |
|              |                          |                       | Verification                   |                  |                 |                             | ✓ Cc          | ampleted 22 Jun 20 | 22       |                       |
|              |                          | **                    | Fee Payable                    | ******           |                 |                             | ✓ P.          | ayment received 22 | Jun 2022 |                       |
|              |                          |                       | Request for infi               | ormation         |                 |                             | ✓ R           | esponded 23 Jun 20 | )22      |                       |

### **Review the applicants response**

4. Click on the **RFIs** tab to review.

The **Response Date** will show the date applicant responded and (Pending) until the response has been evaluated as all requested documentation received. When confirmed all requested documentation has been received then (Pending) is removed, however if not all documentation received (Pending) will remain.

- 5. Click on **View Response Details** action to determine whether the applicant has chosen to respond or not.
- 6. Click xClose.

| Further informatio                               | n requests                                                                 |                |             |                       |                              |                                                |
|--------------------------------------------------|----------------------------------------------------------------------------|----------------|-------------|-----------------------|------------------------------|------------------------------------------------|
| Consent                                          | Requested by                                                               | Requested date | Due date    | Response date         | Request Document             | Action(s)                                      |
| Planning Consent                                 | Assessment panel/Assessment manager at City of<br>Adelaide                 | 22 Jun 2022    | 14 Sep 2022 | 23 Jun 2022 (Pending) | Download request<br>document | View Response Details<br>Evaluate RFI Response |
| Applicant Response D                             | etails                                                                     |                |             |                       |                              |                                                |
| Do you want to response<br>Yes - uploaded to the | ond to the Relevant Authority's request for further info<br>document store | ormation?      |             |                       |                              |                                                |
| × Close                                          |                                                                            |                |             |                       |                              |                                                |

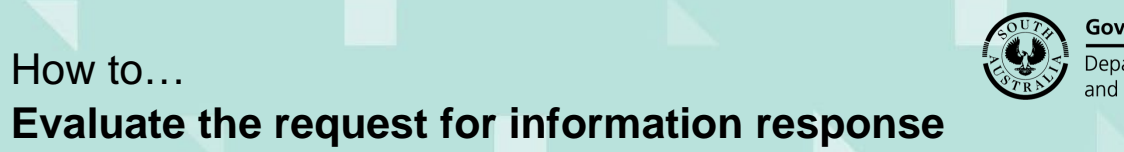

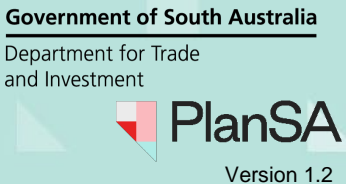

| Evaluate the response documentation                                                                                          |                                                                                                    |                     |                                |                                          |                          |                 |  |  |  |
|----------------------------------------------------------------------------------------------------|----------------------------------------------------------------------------------------------------|---------------------|--------------------------------|------------------------------------------|--------------------------|-----------------|--|--|--|
| 7. Click c                                                                                                    | 7. Click on the Evaluate RFI Response action.                                                                                                    |                     |                                |                                          |                          |                 |  |  |  |
| The <b>Send R</b><br>documentation                                                                                           | The <b>Send Request for Information</b> link will remain disabled until all requested documentation has been provided.                                          |                     |                                |                                          |                          |                 |  |  |  |
| Summary Documents                                                                                                    | Fees RFIs Referrals Conditions and Note:                                                                                                    | s Clocks Deci       | sion Appeals                   | Related Actions                          |                          |                 |  |  |  |
| Help for this section     Development application 22000698                                                                   |                                                                                                    |                     |                                |                                          |                          |                 |  |  |  |
| < Development application                                                                                                    |                                                                                                    |                     |                                |                                          |                          |                 |  |  |  |
| < Development application The active as:                                                                                     | sessment clock is currently paused and will resume from                                                                                                    | the applicant respo | onse date after ac             | knoweledgement of "Yes"                  | all information received | 1.              |  |  |  |
| Covelopment application     The active ass     Send Request For I     Send a request for Information     Further information | sessment clock is currently paused and will resume from<br>nformation<br>on to the Main Contact as Relevant Authority<br>requests                               | the applicant respo | onse date after ac             | knoweledgement of "Yes"                  | all information received | 1.              |  |  |  |
| Consent     Consent     Consent     Consent     Consent     Consent     Consent     Consent                                  | sessment clock is currently paused and will resume from<br><b>nformation</b><br>on to the Main Contact as Relevant Authority<br><b>requests</b><br>Requested by | the applicant respo | onse date after ac<br>Due date | knoweledgement of "Yes"<br>Response date | all information received | i.<br>Action(s) |  |  |  |

8. Click on the **document file name** to download and review.

| RFI Response Decision - Application: 22000698    |               |                   |  |  |  |
|--------------------------------------------------|---------------|-------------------|--|--|--|
| Documentation                                    |               |                   |  |  |  |
| Document                                         | Туре          | Date Created      |  |  |  |
| * Plans1-95561.pdf Floor Plans 23 Jun 2022 10:51 |               |                   |  |  |  |
| * Plans1-95561.pdf                               | Location Plan | 23 Jun 2022 10:49 |  |  |  |

- 9. Click on the **download** to open and view on-screen.
- 10. Following the document(s) review determine answer to the question **Has all** requested documentation been provided?

#### Confirmed all documentation provided

11. Click on **Yes** and then **Submit** to complete the action.

|  | Report1-101464.png                               | CITB Payment Reference | 22 Jun 2022 1:59 |
|--|--------------------------------------------------|------------------------|------------------|
|  |                                                  |                        | 8 items          |
|  | Has all requested documentation been provided? * |                        |                  |
|  | • Yes                                            |                        |                  |
|  |                                                  |                        |                  |
|  | CANCEL                                           |                        | SUBMIT           |
|  | UNITE .                                          |                        | SOBWIT           |

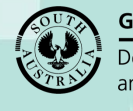

Government of South Australia Department for Trade and Investment

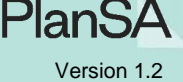

#### Confirmed not all documentation provided

12. Click on No and then choose how to resolve the shortfall.

- Option 1: Request additional documentation
- Option 2: Waive the requirement for additional documentation
- Option 3: Waive some documentation and request some documentation
- Option 4: Proceed to resume assessment and determine a decision

### **Option 1: Request additional documentation**

The applications contact will receive an email notification advising additional information has been requested.

- 1. Click on **Request additional information**.
- 2. Leave the **RFI Due Date** defaulted or change as required.
- 3. Click on **Generate request for additional information document** to download the letter template.

|   | Has all requested documentation been provided? *                                                                                |
|---|----------------------------------------------------------------------------------------------------|
|   | ○ Yes                                                                                                    |
|   | O No                                                                                                    |
|   | How do you wish to resolve the shortfall in documentation?*                                                                     |
|   | Request additional documentation                                                                                                |
|   | $\bigcirc$ Waive the requirement for additional documentation                                                                   |
|   | $\bigcirc$ Waive some documentation and request some documentation                                                              |
|   | O Proceed to resume assessment and determine a decision                                                                         |
|   | RFI Due Date * 29/04/2024 🛱                                                                                                    |
| 1 | Generate 'request for additional information' document                                                                          |
|   | UPLOAD UPLOAD UP file here                                                                                                    |
|   | Please create of document detailing the requirement for more information (will be sent to the application's nominated contact). |
|   | CANCEL SEND REQUEST                                                                                                    |

4. Click on the download file name to open and make edits.

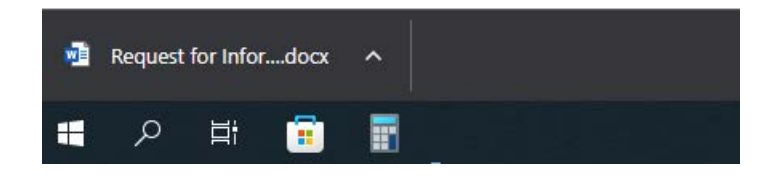

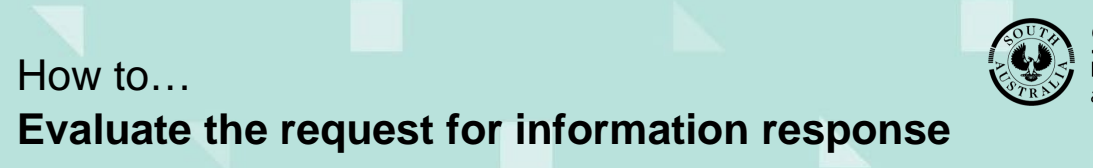

**Government of South Australia** Department for Trade and Investment

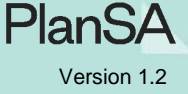

- - 5. Click on **Enable Editing** and then provide detailed list of required information.
  - 6. Click on File to Save the request and Print (as required).

| PlanSA                                                                    |                                                                          |                                                 |  |  |  |  |  |  |
|---------------------------------------------------------------------------|--------------------------------------------------------------------------|-------------------------------------------------|--|--|--|--|--|--|
| Mrs Jolanda Regression<br>100 Angas Street<br>Adelaide SA 5000            |                                                                          |                                                 |  |  |  |  |  |  |
| <b>Request for Information</b>                                            |                                                                          |                                                 |  |  |  |  |  |  |
| Applicant: Jolanda Regressio<br>Application ID: 22000698<br>Subject Land: | חנ                                                                       |                                                 |  |  |  |  |  |  |
| 76 SOUTH TCE ADELAIDE S                                                   | A 5000                                                                   |                                                 |  |  |  |  |  |  |
| Title ref.: CT 5956/773                                                   | Plan Parcel: D69382 AL6                                                  | Council: ADELAIDE CITY COUNCIL                  |  |  |  |  |  |  |
| Dear Mrs Regression,                                                      |                                                                          |                                                 |  |  |  |  |  |  |
| The following additional info<br>your Planning Consent for p              | ormation is required by the due data<br>roposed development.             | e 15/09/2022 to assist with the assessment of   |  |  |  |  |  |  |
| Proposed Development:                                                     |                                                                          |                                                 |  |  |  |  |  |  |
| Regression Test Plan 1 b Bui                                              | Regression Test Plan 1 b Building Consent Building New Housing           |                                                 |  |  |  |  |  |  |
| Required Information                                                      |                                                                          |                                                 |  |  |  |  |  |  |
| Please provide a detailed line                                            | st of required information here>                                         |                                                 |  |  |  |  |  |  |
| If you require additional tim<br>soon as possible to allow fo             | e to provide the information, please<br>r consideration of your request. | e contact the Authority on the details below as |  |  |  |  |  |  |

- 7. Click on **Upload** to locate the saved request and drag-and-drop into the **Drop files** here field.
- 8. Click on **Cancel** to close the Open window.
- 9. Click on **Submit** to send the request.

|      | Has all requested documentation been provided? *                              |    |                  |          |                                             |
|------|-------------------------------------------------------------------------------|----|------------------|----------|---------------------------------------------|
|      | ○ Yes                                                                         |    |                  |          |                                             |
|      | O No                                                                          |    |                  |          |                                             |
|      | How do you wish to resolve the shortfall in documentation? *                  |    |                  |          |                                             |
|      | <ul> <li>Request additional documentation</li> </ul>                          |    |                  |          |                                             |
|      | O Waive the requirement for additional documentation                          |    |                  |          |                                             |
|      | O Waive some documentation and request some documentation                     | C. | Open             |          |                                             |
|      | O Proceed to resume assessment and determine a decision                       | +  | > • 🛧 🕇          | > This   | PC > Downloads >                            |
|      | REI Due Date *                                                                | C  | Organize 🔻 🛛 Nev | v folder |                                             |
|      |                                                                               | ~  | 📌 Quick access   | ^        | Name                                        |
| معمد | Generate 'request for the al information' document                            |    | 📃 Desktop        | *        | ~ Today (2)                                 |
|      |                                                                               |    | 🕂 Downloads      | *        | C Request for further information - Recalle |
|      | + Copy                                                                        |    | Documents        | *        | Request for Information - Application 23    |
|      | Please create a document detailing the requirement for more information (will |    | Documents        | *        | Earlier this week (1)                       |
|      |                                                                               | í. | <b>—</b> •··· •  |          | -                                           |

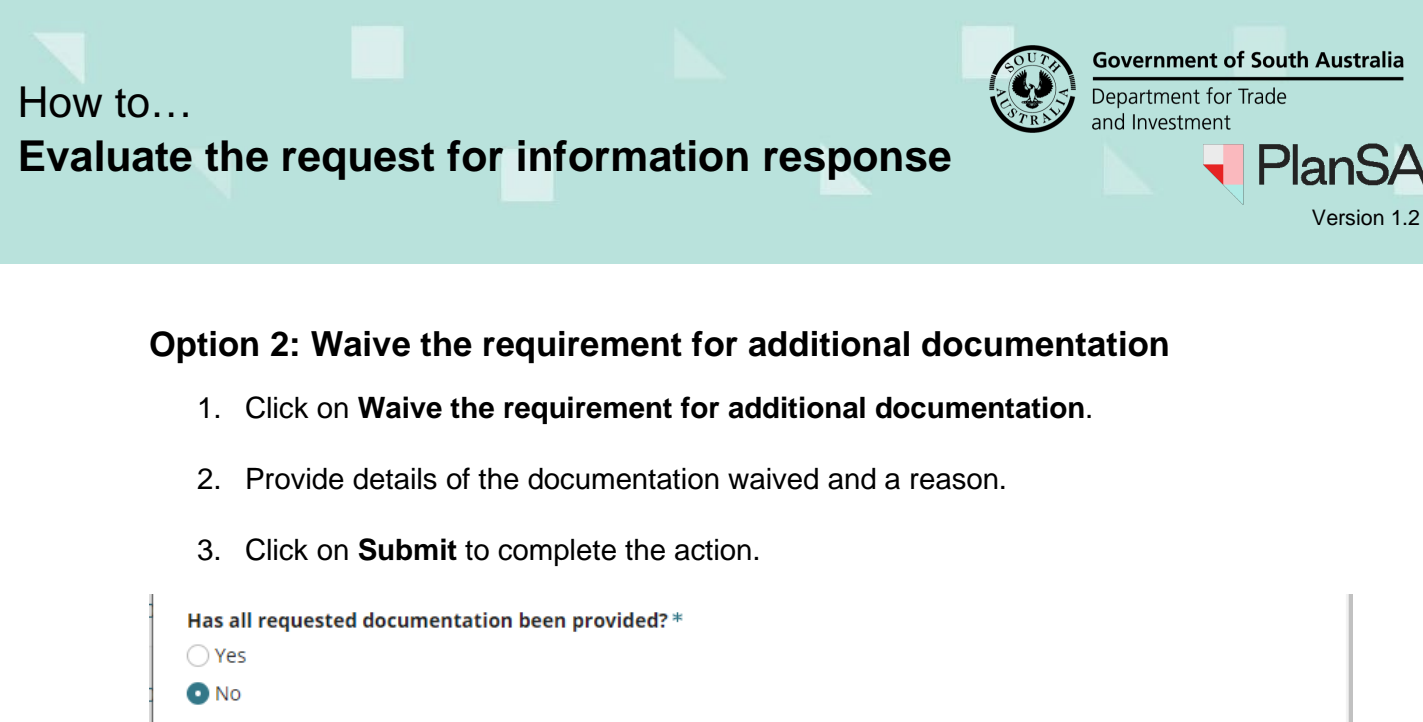

7

SUBMIT

How do you wish to resolve the shortfall in documentation? \*

- C Request additional documentation
- Waive the requirement for additional documentation
- 👾 Waive some documentation and request some documentation
- O Proceed to resume assessment and determine a decision

| Waived Do | cumentation* |
|-----------|--------------|
|-----------|--------------|

Enter name of the document and reason

Details of documentation waived, and reason

CANCEL

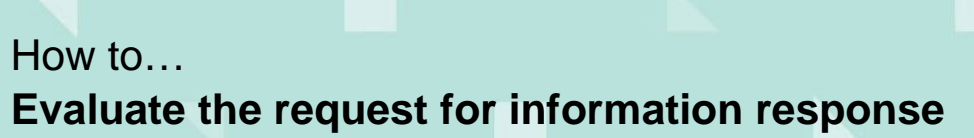

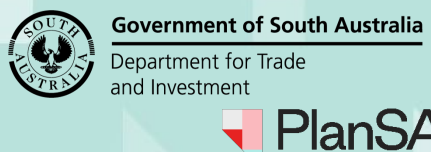

Version 1.2

### **Option 3: Waive some documentation and request some documentation**

The applications contact will receive an email notification advising additional information has been requested.

- 1. Click on Waive some documentation and request some documentation.
- 2. Leave the RFI Due Date defaulted or change as required.
- 3. Provide the Waived Documentation details.

| Has all requ | uested docum | entation been | provided?* |
|--------------|--------------|---------------|------------|
|--------------|--------------|---------------|------------|

| ◯ Yes                  |                                                 |
|------------------------|-------------------------------------------------|
| <ul> <li>No</li> </ul> |                                                 |
| How do you wish t      | o resolve the shortfall in documentation?*      |
| O Request addition     | al documentation                                |
| 💛 Waive the requir     | ement for additional documentation              |
| • Waive some doc       | umentation and request some documentation       |
| O Proceed to resur     | ne as <u>sessm</u> ent and determine a decision |
| RFI Due Date*          | 02/05/2024                                      |
| Waived Document        | ation*                                          |
| Document name b        | eing waivered                                   |
|                        | -                                               |
|                        |                                                 |
|                        |                                                 |
| Dataila of documents   | tion united and manage                          |
| Details of documenta   | lion waived, and reason                         |

- 4. Complete Option 1: Request additional documentation steps 2 to 6 to upload the request.
- 5. Click on Submit to complete the action.

| erate request for additional information' document<br>Request for Information - Application 22000698 - Planni<br>DOCX – 75.51 KB |        |
|----------------------------------------------------------------------------------------------------|--------|
| <br>se create a document detailing the requirement for more information (will be sent to the application's nominated contact).   |        |
| INCEL                                                                                                    | SUBMIT |

On return to the RFIs screen the **Response Date** will show 'Pending Applicant Response' or removed (Pending) from the response date when all documentation provided.

A **View Decision History** is created and shown; expand to view more information, includes the details on how the shortfall of documentation resolved.

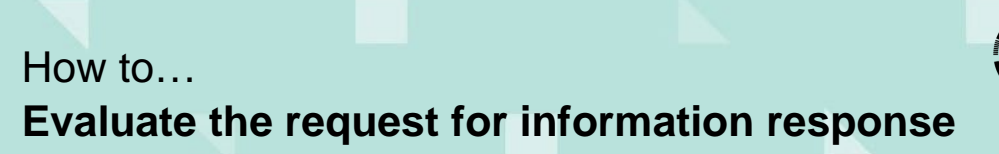

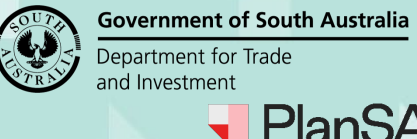

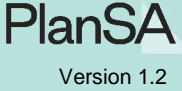

Continue with assessing the applicable development application consent (i.e. Planning, Land Division or Building).

| The active clock is currently paused and the timeframe to issue a request for further information is on hold.                                             |                                   |                |             |                                                                                                    |                              |                                                                                    |  |  |  |  |
|----------------------------------------------------------------------------------------------------|-----------------------------------|----------------|-------------|----------------------------------------------------------------------------------------------------|------------------------------|------------------------------------------------------------------------------------|--|--|--|--|
| Image: Send Request For Information         Send a request for information to the Main Contact as Relevant Authority         Further information requests |                                   |                |             |                                                                                                    |                              |                                                                                    |  |  |  |  |
| Requested by                                                                                                    |                                   | Requested date | Due date    | Response date                                                                                                    | Request Document             | Action(s)                                                                          |  |  |  |  |
| Assessment panel/Assessment manager at City of Norwood,<br>Payneham and St. Peters                                                                        |                                   | 19 Dec 2023    | 22 Mar 2024 | 19 Dec 2023                                                                                                    | Download request<br>document | View Response Details<br>View Decision History                                     |  |  |  |  |
| Assessment panel/Assessment manager at City of Norwood,<br>Payneham and St. Peters                                                                        |                                   | 29 Jan 2024    | 1 May 2024  | 31 Jan 2024 (Pending)                                                                                                    | Download request<br>document | View applicant<br>correspondence<br>View Response Details<br>View Decision History |  |  |  |  |
| Derision History                                                                                                    |                                   |                |             |                                                                                                    |                              |                                                                                    |  |  |  |  |
| ,                                                                                                    |                                   |                |             |                                                                                                    |                              |                                                                                    |  |  |  |  |
| User                                                                                                    | Date                              | Details        |             |                                                                                                    |                              |                                                                                    |  |  |  |  |
| epn TestTwentyOne                                                                                                    | FestTwentyOne 31 Jan 2024 8:52 AM |                |             | RFI Decision: Not all information provided - Waive some documentation and request some<br>documentation<br>Waived Documentation: Document name being waivered |                              |                                                                                    |  |  |  |  |

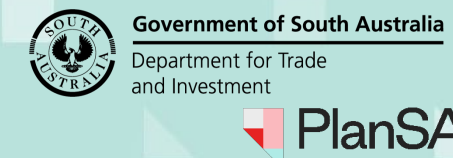

Version 1.2

#### Option 4: Proceed to resume assessment and determine a decision

Noting, selecting this option will resume the assessment clock as at today's date.

- 1. Click Proceed to resume assessment and determine a decision.
- 2. Click SUMBIT to complete the review.

|     | Has all req<br>Yes<br>No                            | uested documentation been provided? *                                                           |        |  |  |  |  |
|-----|-----------------------------------------------------|-------------------------------------------------------------------------------------------------|--------|--|--|--|--|
|     | How do yo<br>Request                                | Iow do you wish to resolve the shortfall in documentation? * ) Request additional documentation |        |  |  |  |  |
|     | • Waive tr<br>• • • • • • • • • • • • • • • • • • • | to resume assessment and determine a decision                                                   |        |  |  |  |  |
| *** | i                                                   | Please note selecting this option will resume assessment clock on todays date                   |        |  |  |  |  |
|     | CANCEL                                              |                                                                                                 | SUBMIT |  |  |  |  |
|     |                                                     |                                                                                                 |        |  |  |  |  |

On return to the RFIs screen the Response Date will show today's date.

#### A View Decision History is created. Click to expand and view the details.

The allowable timeframe to issue a request for further information has lapsed.

#### Send Request For Information

Send a request for information to the Main Contact as Relevant Authority

#### Further information requests

| Requested by                                                                       |                     | Requested date                            | Due date                                                                                                    | Response date | Request Document             | Action(s)                                      |  |  |
|------------------------------------------------------------------------------------|---------------------|-------------------------------------------|----------------------------------------------------------------------------------------------------|---------------|------------------------------|------------------------------------------------|--|--|
| Assessment panel/Assessment manager at City of Norwood,<br>Payneham and St. Peters |                     | 26 May 2023                               | 23 May 2024                                                                                                    | 31 Jan 2024   | Download request<br>document | View Response Details<br>View Decision History |  |  |
| Decision History                                                                   |                     |                                           |                                                                                                    |               |                              |                                                |  |  |
| User                                                                               | Date                | Details                                   |                                                                                                    |               |                              |                                                |  |  |
| ***** EPN Twenty One                                                               | 31 Jan 2024 8:42 AM | RFI Decision: Not all<br>Waived Documenta | RFI Decision: Not all information provided - Proceed to resume assessment and determine a decision<br>Waived Documentation: Enter name of the document and reason |               |                              |                                                |  |  |